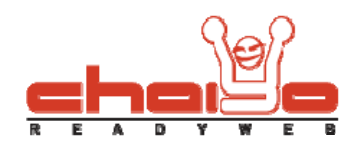

#### เมนูหลัก

1. เลือกเมนูด้านซ้าย ระบบบริหารเมนู -> หน้าเมนูหลัก

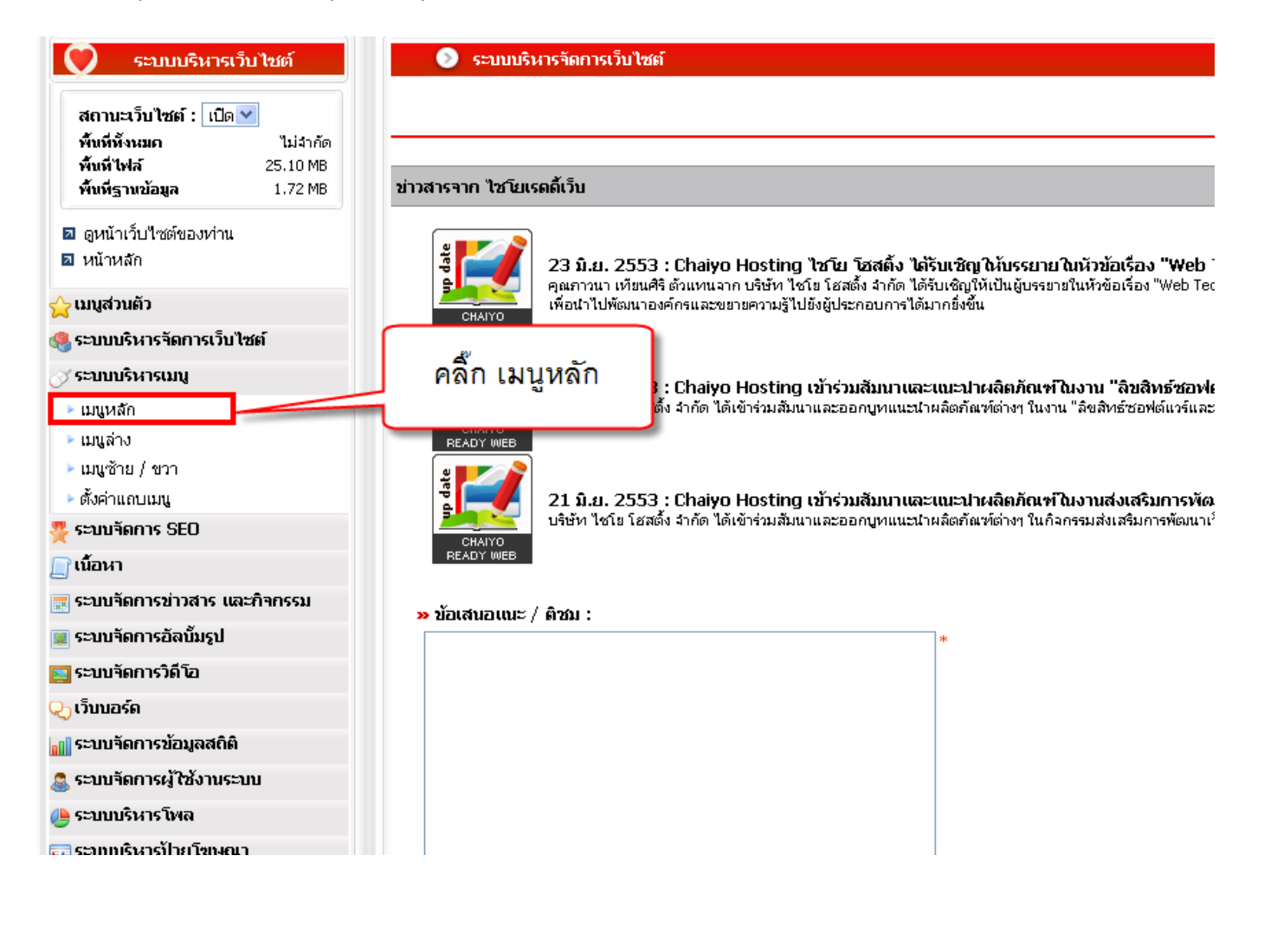

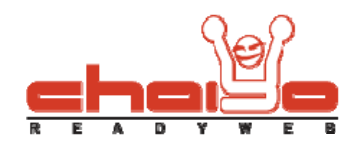

### เพิ่มเมนูหลักแบบใช้ตัวอักษรเป็นชื่อเมนู

คลิ๊กเลือก ใช้ตัวอักษรเป็นชื่อเมนู

| 💿 เมนูหลัก                  |                       |  |  |
|-----------------------------|-----------------------|--|--|
| Å _                         | १४२ - <b>ल म</b>      |  |  |
| คลกเล                       | อก เซตวอกษรเปนซอเมนู  |  |  |
| 💿 ใช้ตัวอักษรเป็นชื่อเมนู 🔾 | ใช้รูปภาพเป็นชื่อเมนู |  |  |
| (ไทย) (อั                   | งกฤษ)                 |  |  |
| ลบ ชื่                      | ັວເມນູ                |  |  |
| 8                           | าหน้าแรก              |  |  |
| 8                           | บทความ                |  |  |
| 8                           | - เกี่ยวกับเรา        |  |  |
| 8                           | ศาถามที่พบบ่อย        |  |  |
| 9                           | เว็บบอร์ด             |  |  |
| 8                           | ติดต่อเรา             |  |  |

### 2. คลิ๊กเพิ่มเมนูหลัก

|                             | ?                 |
|-----------------------------|-------------------|
| คลิ๊กเพิ่มเมนู 🛶 เพิ่มแมนหส | ก 📝 แก้ใชชื่อเมนู |
|                             |                   |
| เพิ่มเ                      | มนูย่อย           |
|                             | φ                 |
|                             | φ                 |
|                             | <b>\$</b>         |
|                             | ф.                |
|                             | ф.                |
|                             | <b></b>           |
|                             |                   |

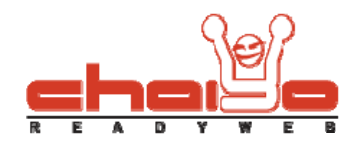

 กรอกข้อมูลชื่อเมนู คุณสามารถเลือกใช้แบนเนอร์ของแต่ละเมนูได้ โดยคลิ๊กเลือกปุ่ม "เลือกไฟล์" เพื่อเลือกรูปภาพแบนเนอร์ของเมนู หลังจากนั้นคุณควรตั้งค่าการใช้งานแบนเนอร์ของเมนูก่อน (วิธีใช้งาน อยู่ในคู่มือหัวข้อ ระบบบริหารจัดการเว็บไซต์ -> ปรับแต่งแบนเนอร์ ) คุณยังสามารถเลือกใช้ไอคอนเมนูได้โดยการคลิกปุ่ม "เลือกไอคอน" และ คลิกที่ใช้ไอคอน หลังจากนั้นเลือก ลิงค์สำหรับเมนู เสร็จเรียบร้อยแล้ว กดปุ่ม "บันทึก"

| (≥) เมนู > เมนูหลัก                                                                                                    |                                        |
|----------------------------------------------------------------------------------------------------|----------------------------------------|
|                                                                                                    |                                        |
|                                                                                                    |                                        |
| (ไหย) (อังกฤษ) กรอกชื่อเมนู                                                                                             |                                        |
| ชื่อเมนุ / เมนุ (ไทย) : ติดต่อเรา *                                                                                     |                                        |
| แบนเนอร์ : 🔍 <sub>เลือกไฟล์</sub> 🧹 เลือกรูปภาพแบนเนอ                                                                   | ร์ของเมนู                              |
| รองรับไฟล์ .JPG, .GIF, .PNG, .FLV, .SWF ขนาดไม่เกิน 2048 KB<br>หากคุณต้องการใช้แบนเนอร์แต่ละเมนู คลิกที่นี่เพื่อตั้งค่า | คลิ๊กเพื่อตั้งค่าการใช้งานแบนเนอร์เมนู |
| เลือกไอคอน : 🎓 📀 ใช้ไอคอน 🔿 ไม่ใช้ไอคอน 📑 เลือกไอคอน                                                                    | คลิ๊กเลือกไอคอนเมนู                    |
| <b>ลิงค์</b> : 💿 ลิงค์ภายใน                                                                                             | 🔿 ลิงค์ภายนอก                          |
| เลือกโมดูลของเมนู 🥿 <sub>โมดล :</sub> ติดต่อเรา 🛛 💌                                                                     | url : *                                |
| 🔚 บันทึก 🧹 กดปุ่ม "บันทึก"                                                                                              |                                        |

4. เมื่อบันทึกข้อมูลเรียบร้อยแล้วระบบจะแสดงข้อความดังรูป

| 📀 เมนูหลัก                  |                                                   |
|-----------------------------|---------------------------------------------------|
| ѷ ข้อมูลบันทึกเรียบร้       | ้อยแล้ว ระบบจะแสดงข้อความเมื่อบันทึกเรียบร้อยแล้ว |
|                             |                                                   |
| 💿 ใช้ตัวอักษรเป็นชื่อเมนู 🔘 | ใช้รูปภาพเป็นชื่อเมนู                             |
| (ไทย) <mark>(</mark> อั     | งกฤษ)                                             |
| ลบ ชื                       | ບັນນີ                                             |
| 9                           | าหน้าแรก                                          |
| 9                           | านความ                                            |
| 9                           | ้เกี่ยวกับเรา                                     |
| 8                           | ศากามที่พบบ่อย                                    |
| 8                           | าวับบอร์ด                                         |
| <b>a</b>                    | ติดต่อเรา                                         |

Chaiyo Hosting Co.,Ltd.

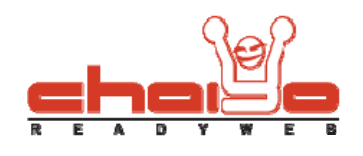

### แก้ไขเมนูหลัก

คลิ๊กแก้ไขชื่อเมนู

|                     | ?                            |
|---------------------|------------------------------|
|                     |                              |
| <b>4</b> (i         | ขึ่มเมนูหลัก 📝 แก้ไขชื่อเมนู |
| คลิ๊ก แก้ไขชื่อเมนู |                              |
|                     |                              |
|                     | เพิ่มเมนูย่อย                |
|                     | Φ                            |
|                     | φ                            |
|                     | φ.                           |
|                     | φ                            |
|                     | ф                            |
|                     | 4                            |
|                     |                              |

คลิ๊กเลือกชื่อเมนูที่ต้องการแก้ไข แก้ไขข้อความได้ตามต้องการ หลังจากนั้นกดปุ่ม "บันทึก"

| ແມງ(ໃຫຍ) ແມງ(ລັຈກຖາງ)                                                                                     | แก้ไขข้อมูลตาม                                                                                                    | ต้องการ |
|----------------------------------------------------------------------------------------------------|----------------------------------------------------------------------------------------------------|---------|
| หน้าแรก<br>บทความ<br>เกี่ยวกับเรา<br>คำถามที่พบบ่อย<br>เว็บบอร์ด<br>ติดต่อเรา<br>คลิ๊กเลือกเมนูที่ต้องการ | ชื่อเมนู / เมนู (ไทย) : ดิดต่อเรา *<br>ขณะนี้ใช้แบนแนอร์เดียวกับค่าเริ่มด้นแบนแนอร์<br>แบนแนอร์ : เมาลิดาไฟล์<br>รองรับไฟล์ .JPG, .GIF, .PNG, .FLV, .SWF ขนาดไม่เกิน 2048 KB<br>หากคุณต้องการใช้แบนแนอร์แต่ละเมนู คลิกที่นี่เพื่อดั้งค่า<br>เลือกไอคอน : (ถ้า (ชีไอคอน (ขาน)ใช้ไอคอน)<br>ถึงค์ : (จา ลิงค์ภายใน เมียุล : ติดต่อเรา (มา<br>จา ลิงค์ภายนอก url : *<br>สำคับในการแสดง : (6) |         |

Chaiyo Hosting Co.,Ltd.

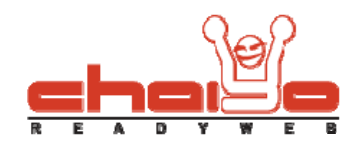

เมื่อบันทึกข้อมูลเรียบร้อยแล้วระบบจะแสดงข้อความดังรูป

| <ul> <li>เมบูหลัก</li> <li>ข้อมูลบันทึกเรียบร่</li> </ul> | ้อยแล้ว ระบบจะแสดงข้อความเมื่อบันทึกเรียบร้อยแล้ว |
|-----------------------------------------------------------|---------------------------------------------------|
| No. 900 to to to the down of                              | lear for the form                                 |
| (ไทย) (อี                                                 | งกฤษ)                                             |
| ลบ ชื                                                     | ບແມ                                               |
| 8                                                         | าหน้าแรก                                          |
| 8                                                         | านกลวาม                                           |
| 9                                                         | - เกี่ยวกับเรา                                    |
| 8                                                         | -ศากามที่พบบ่อย                                   |
| 8                                                         | - เว็บบอร์ด                                       |
| 8                                                         | ติดต่อเรา                                         |

# ลบชื่อเมนู

1. คลิ๊กรูปถังขยะเมื่อต้องการลบชื่อเมนู

| 💿 เมนูหลัก            |                                      |
|-----------------------|--------------------------------------|
|                       |                                      |
|                       |                                      |
|                       |                                      |
| 💿 ใช้ตัวอักษรเป็นชื่อ | เมนู 🔿 ใช้รูปภาพเป็นชื่อเมนู         |
| (ไทย)                 | (อังกฤษ)                             |
|                       |                                      |
| ລນ                    | ชื่อเมนู                             |
| 8                     | หน้าแรก                              |
| 8                     | านเคงาม                              |
| 8                     | เกี่ยวกับเรา                         |
| 9                     | ศำถามที่พบบ่อย                       |
| 8                     | - เว็บบอร์ด                          |
| 8                     | ติดต่อเรา                            |
|                       | คลิ้กรูปถังขยะเมื่อต้องการลบชื่อเมนู |

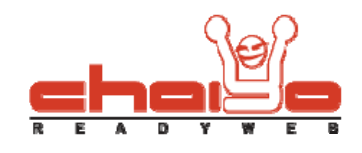

ระบบจะแสดงข้อความยืนยันการลบ ให้คลิ๊ก OK เพื่อยืนยันการลบชื่อเมนู

| r |                             |           |  |
|---|-----------------------------|-----------|--|
|   |                             |           |  |
|   | คุณต้องการลบ เมนูใช่หรือไม่ |           |  |
|   |                             |           |  |
| - |                             |           |  |
|   |                             |           |  |
|   |                             |           |  |
|   |                             |           |  |
|   |                             | OK Cancel |  |
|   |                             |           |  |
|   |                             |           |  |
|   |                             |           |  |

เมื่อลบชื่อเมนูเรียบร้อยแล้วจะแสดงข้อความดังรูป

| 0          | ) เมนูหลัก    |                                                                      |  |
|------------|---------------|----------------------------------------------------------------------|--|
| $\sim$     | ลบข้อมูลเรี   | <sup>มร้อยแล้ว</sup> เมื่อลบชื่อเมนูเรียบร้อยแล้วจะแสดงข้อความดังรูป |  |
|            |               |                                                                      |  |
| 💿 ໃช้ตั    | วอักษรเป็นชื่ | มนู 🔿 ใช้รูปภาพเป็นชื่อเมนู                                          |  |
| <b>_</b> ( | ไทย)          | (อังกฤษ)                                                             |  |
|            | ลบ            | ชื่อเมนู                                                             |  |
|            | 8             | หน้าแรก                                                              |  |
|            | 8             | าบทความ                                                              |  |
|            | 8             | — เกี่ยวกับเรา                                                       |  |
|            | 8             | คำถามที่พบบ่อย                                                       |  |
|            | 8             | เว็บบอร์ด                                                            |  |

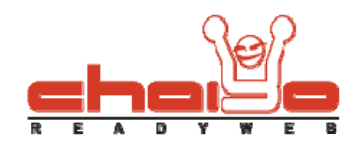

### เมนูย่อย

คลิ๊กที่รูป + เพื่อเพิ่มเมนูย่อย

| ?                                |
|----------------------------------|
| 🝦 เพิ่มเมนูหลัก 🛛 🍞 แก้ไซซือเมนู |
|                                  |
| เพิ่มเมนูย่อย                    |
| φ                                |
| φ                                |
| φ                                |
| ф.                               |
| คลิ๊กรูป + เพื่อเพิ่มเมนูย่อย    |

กรอกชื่อเมนูย่อยตามต้องการ หลังจากนั้น คลิกปุ่ม "บันทึก"

| 📀 แบบ > เพิ่มแบบย่อย                                                       |                                                                              |                      |   |
|----------------------------------------------------------------------------|------------------------------------------------------------------------------|----------------------|---|
|                                                                            |                                                                              |                      |   |
|                                                                            |                                                                              |                      |   |
| (ไทย) (อังกฤษ)                                                             |                                                                              |                      |   |
| <b>ชื่อเมนู / เมนู (ไหย) :</b> ติดต่อเจ้าของร้าน                           | กรอกข้อมู                                                                    | <b>งูลตามต้องการ</b> |   |
| แบบแนอร์ : 🍳 เลือกไฟล์<br>รองรับไฟล์ .JPG, .GIF, .<br>หากคุณต้องการใช้แบนแ | .PNG, .FLV, .SWF ขนาดไม่เกิน 2048 KB<br>แอร์แต่ละเมนู คลิกที่นี่เพื่อตั้งค่า |                      |   |
| เลือกไอคอน : î 💿 ใช้ไอคอน 🔿 ไ                                              | ม่ใช้ไอคอน 📴 เลือกไอคอน                                                      |                      |   |
| <b>ลิงค์ : </b> 💿 ลิงค์ภายใน                                               |                                                                              | 🔘 ลิงค์ภายนอก        |   |
| โมดูล : หน้าแรก                                                            | *                                                                            | url :                | * |
| 🔓 ບັນກົກ 🧹 ก                                                               | ดปุ่ม "บันทึก"                                                               |                      |   |

เมื่อระบบบันทึกเรียบร้อยแล้ว จะแสดงข้อความดังรูป

| 📀 มนุหลัก                   |                                                   |  |
|-----------------------------|---------------------------------------------------|--|
| 🤣 ข้อมูลบันทึกเรียบร้อยแล้ว |                                                   |  |
|                             |                                                   |  |
| 💿 ใช้ตัวอักษรเป็นชื่อเมนู 🤇 | ) ใช้รูปภาพเป็นชื่อเมนู                           |  |
| (ไทย) ((                    | อังกฤษ)                                           |  |
|                             |                                                   |  |
| 6U                          |                                                   |  |
| <b>1</b>                    | าหน้าแรก                                          |  |
| 9                           | เนาะคาบบ                                          |  |
| 9                           | าเกี่ยวกับเรา                                     |  |
| 9                           | ศากามที่พบบ่อย                                    |  |
| 8                           | าเว็บบอร์ด                                        |  |
| 8                           | <sup>⊡</sup> <sub>ติดต่อเรา</sub> ได้ผลลัพธ์ดังรา |  |
| 6                           | - ติดต่อเจ้าของร้าน                               |  |

# เพิ่มเมนูหลักแบบใช้รูปภาพเป็นชื่อเมนู

| 📀 เมนูหลัก                  |                         |  |
|-----------------------------|-------------------------|--|
| คลิ้กเลือ                   | ก ใช้รูปภาพเป็นชื่อเมนู |  |
|                             |                         |  |
| 🔘 ใช้ตัวอักษรเป็นชื่อเมนู 🥑 | ใช้รูปภาพเป็นชื่อแม     |  |
| ( ່ໃນຍ) (ອັນກຖນ)            |                         |  |
| ລນ 2                        | ່ອບນຸ                   |  |
| 8                           | าหน้าแรก                |  |
| 8                           | นเกลาม                  |  |
| 8                           | าที่ขวกับเรา            |  |
| 8                           | คาถามที่พบบ่อย          |  |
| 9                           | - เว็บบอร์ด             |  |
| 9                           | ติดต่อเรา               |  |
| <b>a</b>                    | - ติดต่อเรา             |  |

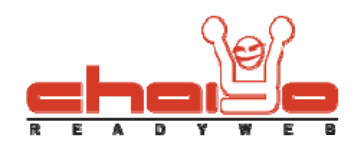

### เพิ่มเมนูหลัก

1. คลิ๊กเพิ่มเมนูหลัก

|                | 0                                    |
|----------------|--------------------------------------|
| คลิ้กเพิ่มเมนู | หลัก 🔶 เพิ่มเมนูหลัก 📝 แก้ไขชื่อเมนู |
|                |                                      |
|                | เพิ่มเมนูย่อย                        |
|                | φ.                                   |
|                | <b>\$</b>                            |
|                | <b>\$</b>                            |
|                | <b>\$</b>                            |
|                | φ                                    |
|                | φ                                    |
|                |                                      |

 กรอกชื่อเมนูและเลือกรูปเมนูที่ต้องการโดยคลิ๊กปุ่ม "เลือกไฟล์" เพื่อเลือกรูปภาพเมนู หรือคลิ๊กปุ่ม " ดาวน์โหลด" รูปภาพเมนู ทำการแก้ไขชื่อเมนู แล้วอัพโหลดรูปขึ้นเพื่อเลือกไฟล์ได้ หลังจากนั้นเลือกรูปภาพแบนเนอร์ของเมนู หลังจากนั้นกดปุ่ม "บันทึก"

| 📀 แบบ > แบบหลัก                                  |                                                                                                    |                              |                        |
|--------------------------------------------------|----------------------------------------------------------------------------------------------------|------------------------------|------------------------|
|                                                  |                                                                                                    |                              |                        |
|                                                  | กรอกซื้อเมน                                                                                                |                              |                        |
| (เทย) (องกฤษ)<br>ชื่อเมนู / เมนู (ไทย) : หน้าแรง | *คลิ้บเลือกไ                                                                                               | ฟล์รูปเมบหรือดาบ์โหลดจา      | กระบบมาแก้ไขซื่อเมบได้ |
| เลือกรูปภาพของเมนู : 🔍 เลื<br>รองรับใช           | อกใฟล์) 💼 ดาวน์โหลด                                                                                        |                              |                        |
| แบนเนอร์ : 🍭 เส้                                 | อก"ฟล์ < เลือกรูปภาพแบนเน′                                                                                 | อร์ของเมนู                   |                        |
| รองรับไห<br>หากคุณต่                             | ไล้ .JPG, .GIF, .PNG, .FLV, .SWF ขนาดไม่เกิน 2048 k<br>้องการใช้แบนเนอร์แต่ละเมนู คลิกที่นี่เพื่อตั้งค่า 🥣 | < คลิ๊กเพื่อตั้งค่าการใช้งาน | แบนเนอร์เมนู           |
| เลือกไอคอน : î 💿 🕯                               | ใช้ไอคอน 🔿 "ไม่ใช้ไอคอน 📑 เลือกไอคอน                                                                       | คลิ๊กเลือกไอคอนเมนู          |                        |
| ลิงค์ : 💿 ลิงค์:                                 | กายใน                                                                                                    | 🔘 ลิงค์ภายนอก                |                        |
| โมดูล :                                          | หน้าแรก 💌                                                                                                  | url :                        | *                      |
| 🕞 ŭ                                              | เช็ก 🖌 กดปุ่ม "บันทึก"                                                                                     |                              |                        |

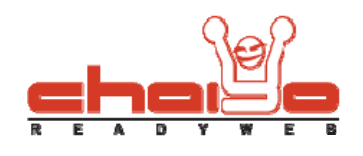

### แก้ไขเมนูหลัก

คลิ๊กแก้ไขชื่อเมนู 1.

|                     | ?                            |
|---------------------|------------------------------|
| 💠 ហ័                | ขึ้มเมนูหลัก 📝 แก้ไขชื่อเมนู |
| คลิ๊ก แก้ไขชื่อเมนู |                              |
|                     | เพิ่มเมนูย่อย                |
|                     | ÷                            |
|                     | 4                            |
|                     | φ.                           |
|                     | φ.                           |
|                     | ¢                            |
|                     | 4                            |
|                     |                              |

กรอกชื่อเมนูที่ต้องการแก้ไขและคลิ๊กเลือกไฟล์ รูปภาพเมนูตามต้องการ หลังจากนั้นกดปุ่มบันทึก 2.

| 📀 ເມນູ > ແກ້ໄນ                                                             |                                                                                                    |
|----------------------------------------------------------------------------|----------------------------------------------------------------------------------------------------|
| ແມງ(ໃຫຍ) ແມງ(ອັຈກຖາງ)                                                      | แก้ไขข้อมูลตามต้องการ                                                                                                    |
| หน้าแรก                                                                    | ชื่อเมนู / เมนู (ไทย) : หน้าแรก *                                                                                                    |
| บทความ<br>- เกี่ยวกับเรา<br>- ศากามที่พบบ่อย<br>- เว็บบอร์ด<br>- ติดต่อเรา | เลือกรูปภาพของเมนู : 🔍 เลือกไฟล์ 🥅 ดาวน์โหลด<br>รองรับไฟล์ .JPG, .GIF, .PNG ขนาดไม่เกิน 80 KB                                                                                                    |
| คลิ๊กเลือกเมนที่ต้องการ                                                    | ขณะนี้ใช้แบนแอร์เดียวกับค่าเริ่มต้นแบนแอร์                                                                                                    |
|                                                                            | แบนเนอร์ : [≪_ เลือกไฟล์<br>รองรับไฟล์ .JPG, .GIF, .PNG, .FLV, .SWF ขนาดไม่เกิน 2048 KB<br>หากคุณต้องการใช้แบนเนอร์แต่ละเมนู คลิกที่นี่เพื่อตั้งค่า<br>เลือกไอคอน : ๋ ๋ ๋ ๋ ๋ ๋ ๋ ๊ ๊ ๊ ๊ ๊ ๊ ๊ ๊ ๊ ๊ ๊ ๊ |
|                                                                            | <ul> <li>ฉิงค์ : </li> <li>อิงค์อายใน</li> <li>โมดล : หน้าแรก</li> </ul>                                                                                                    |
|                                                                            | <ul> <li></li></ul>                                                                                                    |
|                                                                            | สำคับในการแสดง : 1                                                                                                    |
|                                                                            | 🕞 บนทีก 🦰 กดปุ่ม "บันทึก"                                                                                                    |

| Chaiyo Hosting Co.,Ltd. | Page 10 of |
|-------------------------|------------|
|                         | 10         |